## ZIPファイルの展開ソフト切り替え

容量の大きなファイル(一般的には3Mバイト以上)をメールに添付して送ることは、 受信側に迷惑が掛かることがありメールのマナーとして避けるようにと言われていますが、 時には容量の大きなファイルを添付したいことがあります。複数のファイルを添付すると きにフォルダーに収めて送ると一回の添付で済むのでいいのですがメールへの添付はでき ません。

このようなとき『ファイルの圧縮』をすることで容量を小さくすることができメール添付ができます。『ファイルの圧縮』にはいろいろなタイプがありますが、エクスプローラの標準圧縮タイプである『ZIP』を使うことで、受信側でも容易に展開(開く)できます。

しかし、ZIPファイルを展開できるソフト(WinZipなど)をインストールすると、Z IPファイルの展開時そのインストールしたソフトが起動されることがあります。

これを『エクスプローラ』に変更するためには、ZIPファイルを右クリックし、開い たメニューの下方にある[プロパティ]をクリックします。

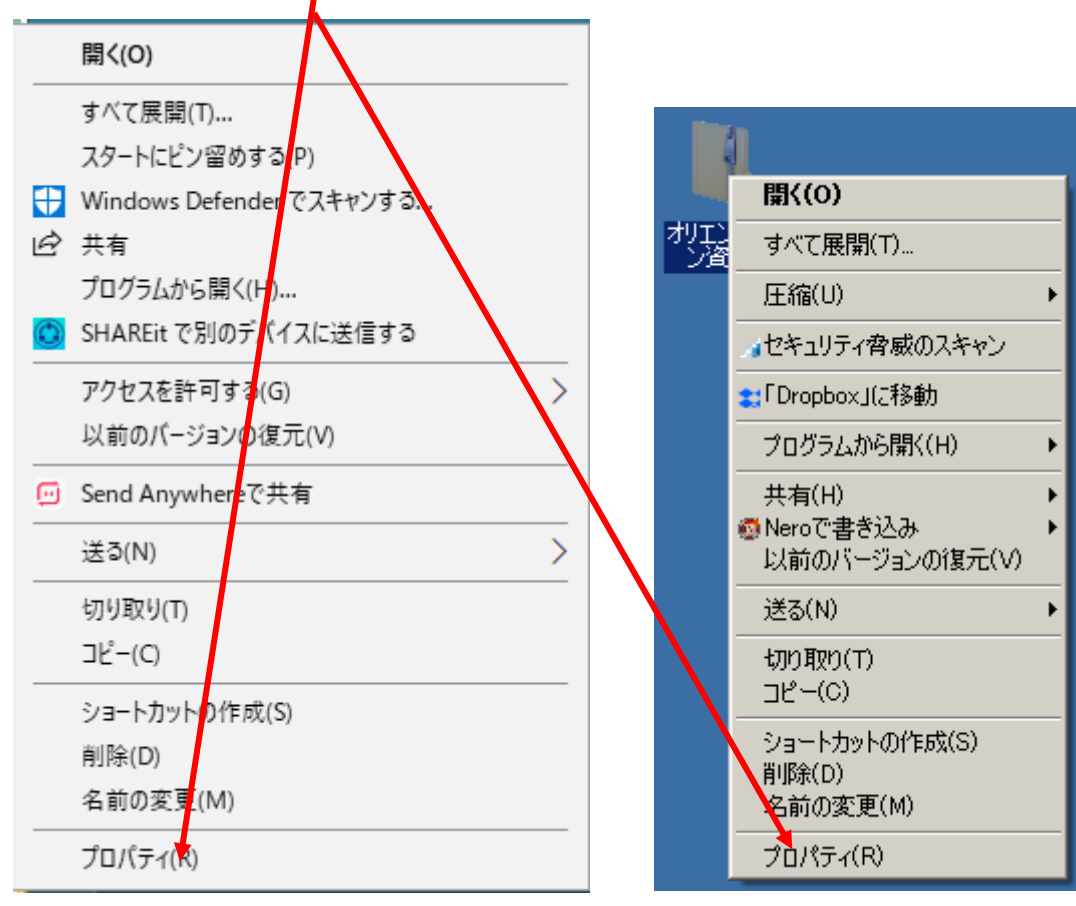

Windows10 の場合

Windows7 の場合

開いた [【ファイル名】のプロパティ] ボックスの [全般] タブにある [プログラム] の 横にある [変更] ボタンをクリックします。(次ページの赤色枠の囲い)

| 🕌 オリエンテーション資料zipのプロパティ 🛛 🔀                                                                    |                              |  |  |  |  |  |
|-----------------------------------------------------------------------------------------------|------------------------------|--|--|--|--|--|
| 全般  セキュリティ   詳細   以前のバージョン                                                                    |                              |  |  |  |  |  |
|                                                                                               | オリエンテーション資料zip               |  |  |  |  |  |
| ファイルの種類                                                                                       | 圧縮 (zip 形式) フォルダー (zip)      |  |  |  |  |  |
| プログラム:                                                                                        | 🧊 エクスプローラー 変更(C)             |  |  |  |  |  |
| 場所:                                                                                           | C:¥Users¥satosi niwa¥Desktop |  |  |  |  |  |
| サイズ:                                                                                          | 1.81 MB (1,905,548 /ኘብト)     |  |  |  |  |  |
| ディスク上<br>のサイズ:                                                                                | 1.82 MB (1,908,786 /ዠト)      |  |  |  |  |  |
| 作成日時:                                                                                         | 2018年4月14日、15:49:47          |  |  |  |  |  |
| 更新日時:                                                                                         | 2018年4月14日、15:49:48          |  |  |  |  |  |
| アクセス日時:                                                                                       | 2018年4月14日、15:49:47          |  |  |  |  |  |
| 属性: 厂                                                                                         | 読み取り専用(R) 「 隠しファイル(H)        |  |  |  |  |  |
| セキュリティ: このファイルは他のコンピューターから取得し<br>たものです。このコンピューターを保護するた<br>め、このファイルへのアクセスはブロックされる<br>可能性があります。 |                              |  |  |  |  |  |
|                                                                                               | OK キャンセル 適用(A)               |  |  |  |  |  |

Windows10の場合は、「今後の.ZIP ファイルを開く方法を選んでください」の下にある アプリの中から『エクスプローラ』をクリックして選び [OK] ボタンを押します。

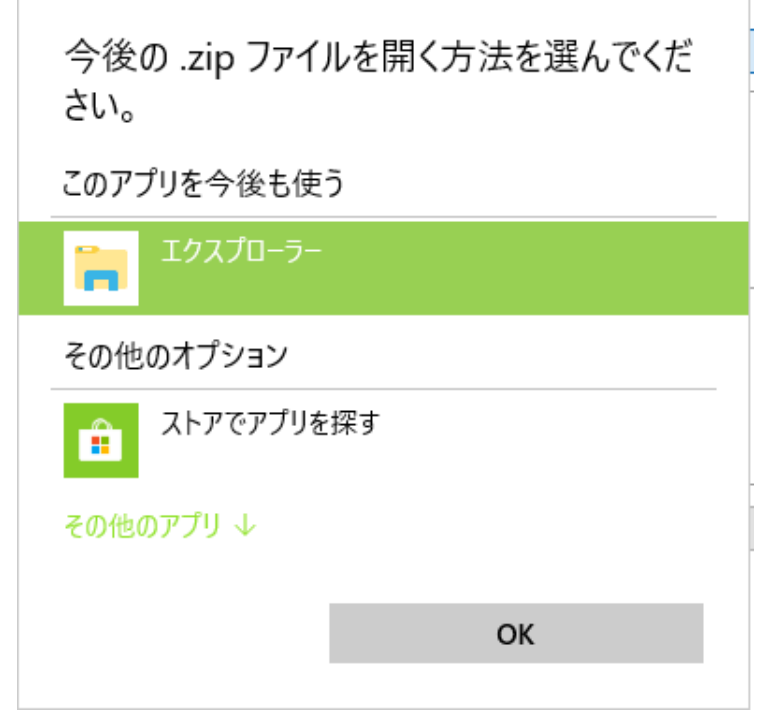

Windows10 の場合

Windows7 の場合は、[ファイルを開くプログラムの選択] ボックスにあるプログラムから 『エクスプローラ』をクリックして選び [OK] ボタンを押します。

| ファイルを        | 影くプログラムの選択                                   |                                      |    | ×     |
|--------------|----------------------------------------------|--------------------------------------|----|-------|
| þ            | このファイルの種類を開くプログラムを選択<br>ファイル: オリエンテーション資料zip | してください。                              |    |       |
| 推奨           | されたプログラム                                     |                                      |    |       |
|              | Lhaplus Version 1.73<br>HoeHoe.com           | ごう エクスプローラー<br>Microsoft Corporation |    |       |
| ほかの          | <b>Dプログラム</b>                                |                                      |    | Œ     |
|              |                                              |                                      |    |       |
|              |                                              |                                      |    |       |
|              |                                              |                                      |    |       |
|              |                                              |                                      |    |       |
| <b>戸</b> この利 | 重類のファイルを開くときは、選択したプログラ                       | iムをいつも使う(A)                          |    | 参照(B) |
|              |                                              |                                      | ОК | キャンセル |

Windows7 の場合

これにより以後ΖΙΡファイルを開くときは『エクスプローラ』で展開されます。